### Accès à la version numérique du Livret Scolaire Unique (LSU)

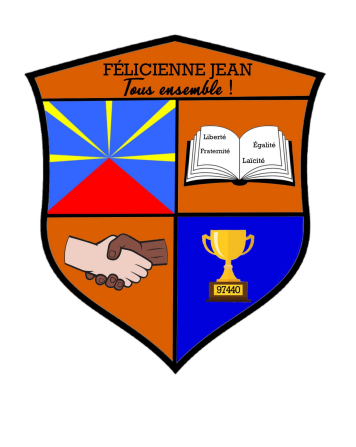

Chers parents ,

L'académie de la Réunion met à votre disposition le portail web **EduConnect**. Grâce à ce dernier, vous avez la possibilité d'accéder à la version numérique du LSU de votre enfant.

Les étapes ci-dessous vous présentent la marche à suivre pour la création de votre compte.

L'équipe éducative

# <u>Accès à partir d'un ordinateur</u>

Dans un navigateur web, tapez l'URL suivante dans la barre d'adresse : <u>https://metice.ac-reunion.fr</u>

| •••                                             | Nouv | el onglet × +                                 |
|-------------------------------------------------|------|-----------------------------------------------|
| $\  \   \leftarrow \  \   \rightarrow \  \   G$ | 0    | https://metice.ac-reunion.fr                  |
| Application                                     | ٨    | Accès à Métice - https://metice.ac-reunion.fr |

## Accès à partir d'un smartphone

Scannez le QR code suivant :

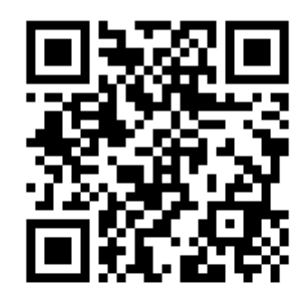

2

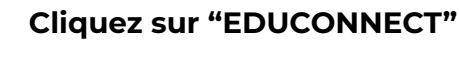

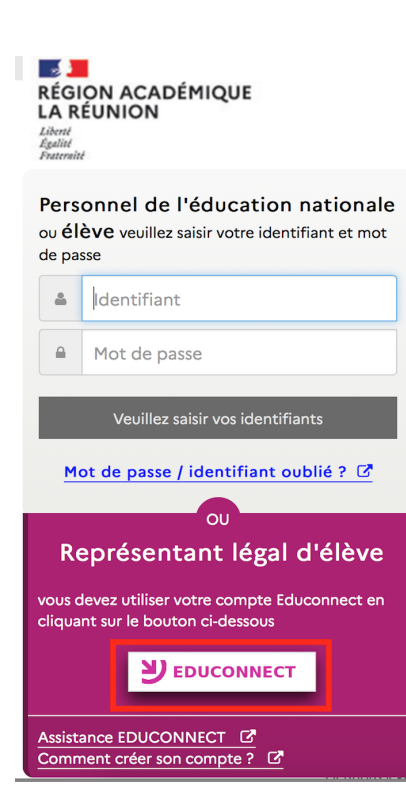

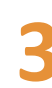

| <b>Cliquez</b> sur | "Représentant | : légal" |
|--------------------|---------------|----------|
|--------------------|---------------|----------|

| Je sélection | nne mon profil     |
|--------------|--------------------|
| ĉ            | Représentant légal |
| ដំំំំំ       | Élève              |

# Vous possédez un compte EduConnect

Entrez vos informations de connexion puis cliquez sur "Se connecter"

#### Vous n'avez pas de compte EduConnect

Cliquez sur "Je n'ai pas de compte"

|                                    | 🗾 ÉduConnect                                      |
|------------------------------------|---------------------------------------------------|
| le me connecte avec mon compte     | Ča neoseli se se se se se se se se se se se se se |
| ÉduConnect                         | Je me connecte avec mon compte<br>ÉduConnect      |
| Identifiant oublié? →              | Identifiant oublié ? 🍎                            |
| Identifiant au format p.nomXX      |                                                   |
| Mot de passe oublié? →             | Mot de nasse oublié? 🗎                            |
| ©                                  | () ( ( ) public ( ) ( )                           |
| Se connecter                       | Se connecter                                      |
| 011                                | Je n'ai pas de compte →                           |
|                                    | ou                                                |
| e me connecte avec FranceConnect   | Je me connecte avec FranceConnect                 |
| S'Identifier avec<br>FranceConnect | S'identifier avec<br>FranceConnect                |
| Qu'est-ce que FranceConnect? 🖸     | Qu'est-ce que FranceConnect ? 🗹                   |
|                                    |                                                   |

Le lien présenté ci-dessous vous détaille les informations à renseigner pour la création de votre compte. Rendez-vous à la page 7 :

https://medias.ac-reunion.fr/fileadmin/ANNEXE S-ACADEMIQUES/01-SERVICES-ACADEMIQUES /service-dsi/Applications/EduConnect/creer-uncompte-sur-educonnect.pdf

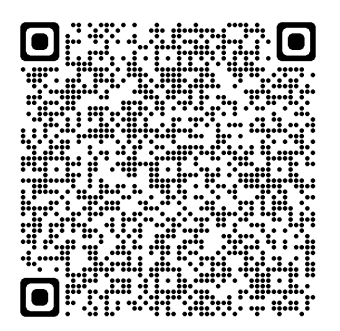